# Mosyle - iPad Enrollment

## Step 1: Enroll iPad in to Mosyle

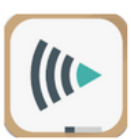

- 1. Open the Mosyle App.
- 2. Scan the Device Group QR Code. Sent separately.
- 3. Confirm Enrollment in the Group by verifying the group name at the top of the Mosyle login screen.

### Step 2: Reset iPad

(Erase All Content and Settings )

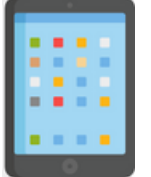

- 1. Go to Settings  $\rightarrow$  General  $\rightarrow$  Transfer or Reset iPad.
- 2. Tap Erase All Content and Settings.
- 3. Confirm and enter your passcode (if required).
- 4. The iPad will restart and show the setup screen.
- 5. Accept all of the default settings and the iPad will join the designated Mosyle group and begin downloading your apps.

## Step 3: Request apps for your devices

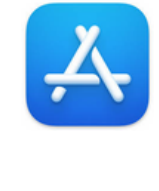

| 0    | PBS: Watch TV & Documentaries<br>PBS · iOS and tvOS<br>***** \$0.00 |
|------|---------------------------------------------------------------------|
| PBS  | PBS KIDS Games<br>PBS KIDS · IOS App<br>****** \$0.00               |
|      | PBS KIDS Video PBS KIDS · iOS and tvOS ★★★★☆ \$0.00                 |
|      | Beginning Spanish<br>PBS LearningMedia · Book<br>★☆☆☆☆ \$0.00       |
| R.c. | No Nonsense Grammar<br>PBS LearningMedia · Book<br>★★★☆☆ \$0.00     |

- 1. Email support@gulf.k12.fl.us.
- 2. Include the name of your Mosyle Device Group.
- Include the app name as it appears in the app store.
   Include the app logo if possible.

#### Mosyle iPad Management App

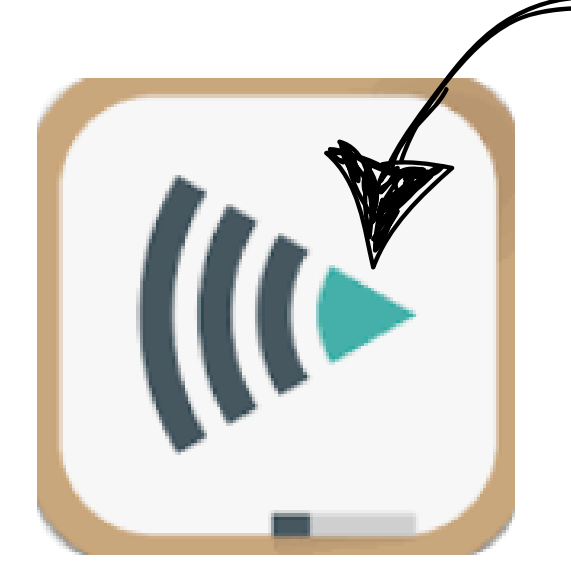

Step 1:

**Open the Mosyle** 

App using this icon.

Step 2:

What is the

profile name?

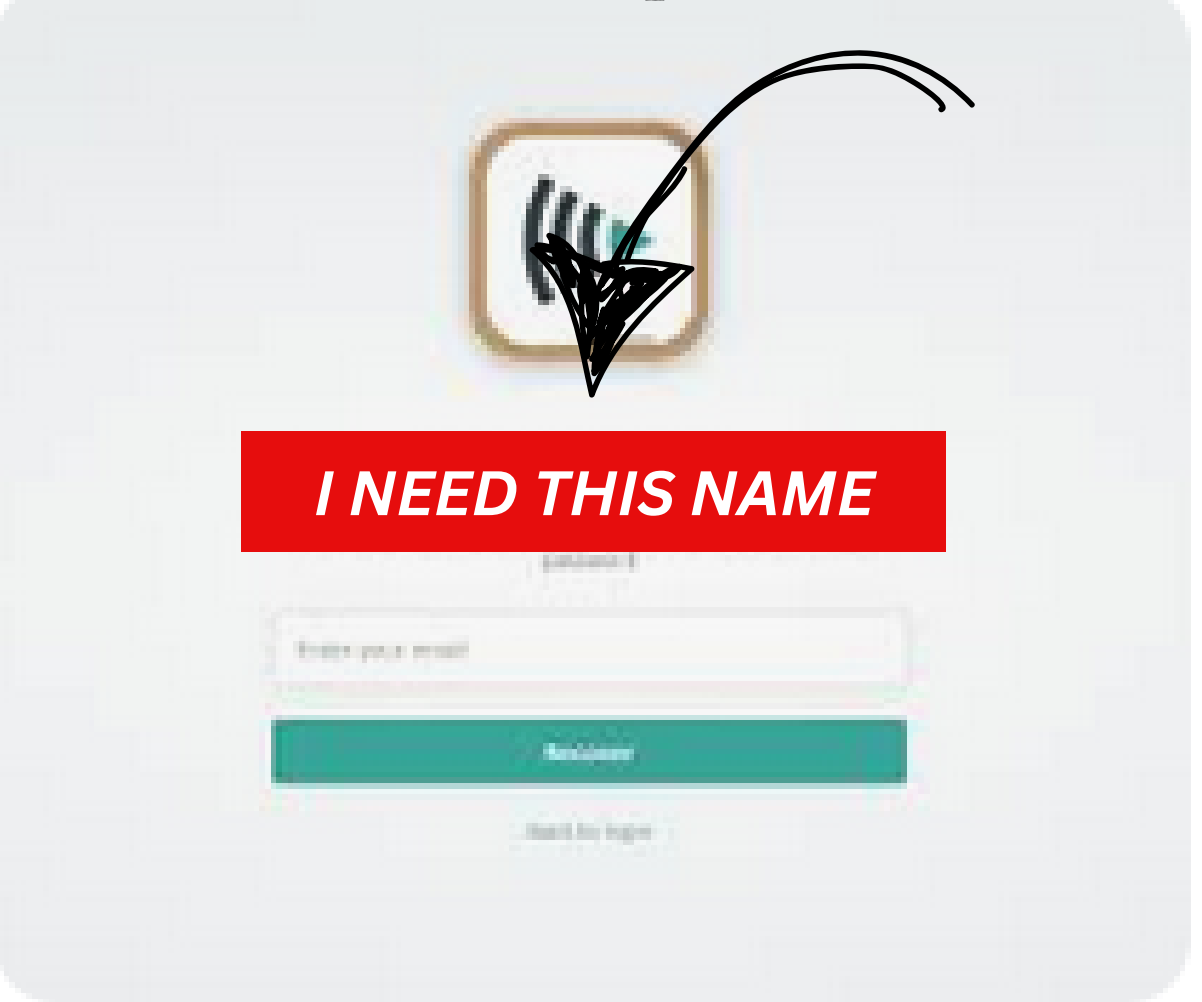